## Table of Contents

| Open Your Gradebook                        | Step 6 Adding or Modifying (Categories & Weights) |
|--------------------------------------------|---------------------------------------------------|
| Naming Your Courses                        | Step 7 Aligning your Profile to the Course Name   |
| Step 1 Copying Profiles                    | Step 8                                            |
| Step 2 Renaming Profiles                   | Last Step                                         |
| Step 3 Profile Preference TAB              | Progress Reports                                  |
| Step 4 Grade Values (letters, checks etc.) | Post Grades                                       |
| Step 5 Categories and Weights              | Special Area Teachers Grade Report                |

## **Open Your Grade Book**

#### genesis.monroe.k12.nj.us....log in....select Gradebook tab and then a Default School Profile

| Oak Tree Elementary Scho                                                                                  | ol - Windov           | vs Intern                       | et Explo               | orer                  |                        |                     |                                                |                       |                                            | - 🗙                 |
|----------------------------------------------------------------------------------------------------|-----------------------|---------------------------------|------------------------|-----------------------|------------------------|---------------------|------------------------------------------------|-----------------------|--------------------------------------------|---------------------|
| 🗿 🕤 🔹 🙋 https://genesis.monroe.k1                                                                         | 12.nj.us/genesis/s    | is/view?modu                    | le=gradeboo            | k&categor             | γ=home                 | n=form8             | teacherid=509                                  | 🖌 🔒 🏕 🗙 Googl         | e                                          | -9                  |
| File Edit View Favorites Tools F<br>Google C - G                                                          | Help<br>• • 🧔 👼 🕇 🕇 🕻 | Bookmarks                       | - 🖃 Popup:             | s okay                | 🌮 Checl                | AutoLin             | < 👻 🐨 AutoFill 🌛 Send to 🗸 🥖                   |                       | 🔘 Se                                       | ttings <del>▼</del> |
| 👔 🏟 🍘 Oak Tree Elementary School                                                                          |                       |                                 |                        |                       |                        |                     |                                                | 🙆 • 📾 -               | 🖶 🔹 🔂 Page 👻 🙆 Too                         | s <b>*</b> *        |
| School Year<br>Module: grade                                                                              | : 2008-09 💙<br>book 🛛 |                                 | Dak                    | onroe To<br>Tree Eler | winshin<br>mentary     | la<br>V             |                                                | ]د⁄ 🛱 💡               | i)? 💭 🚽 Wendesk<br>Karen O'Co<br>Inbox (0) |                     |
| Student Data Registration Schedu<br>ome Gradebook Rosters Assig<br>Gradebook.Home<br>Summary User Profile | iling Next Year       | Scheduling<br>Profiles          | Grading /<br>Rubrics I | Attendan<br>Merge I   | ce Grade<br>Post Grade | oook Cor<br>s Schoo | iduct Class Attendance Next<br>I Setup Reports |                       |                                            |                     |
|                                                                                                    |                       |                                 | Swit                   | Teac                  | cher Re                | SOULC               | es                                             |                       |                                            |                     |
| ailable Gradebooks in Oak Tree Elen                                                                       | nentary School        |                                 | 5000                   | en read               |                        |                     | « Prev Schedule fo                             | r Sun 09/07/2008 Next | »                                          | -                   |
| Courses ( <u>Rename</u> )                                                                                 | Sem Days Pe           | r. Profile Me                   | rged Work              | Grades R              | loster Atte            | n. Period           | Course                                         | Time                  | Room                                       |                     |
| ] 140/3-Mathematics Grade Four                                                                            | FY MTWRF 1            | Default<br>Scheid<br>erofile    | +                      |                       | <b>33</b>              |                     | No clas                                        | ses scheduled.        |                                            |                     |
| 240/3-Language Arts Literacy Grade Fou                                                                    | r FY LIWRF Z          | Default<br>SC View Cou<br>Prome | urse Setup             |                       | <b>83</b>              |                     |                                                |                       |                                            |                     |
| 241/3-Reading Grade Four                                                                                  | FY MTWRF 3            | Default<br>School<br>Profile    | 8                      |                       | <b>8</b>               |                     | Each subie                                     | ct PROFI              | I E needs                                  | s to ł              |
| ] 340/3-Science Grade Four                                                                                | FY MTWRF 4            | Default<br>School<br>Profile    | 8                      |                       | -                      |                     | SET to cont                                    |                       | r specific                                 |                     |
| 440/3-Social Studies Grade Four                                                                           | FY MTWRF 5            | Default<br>School<br>Profile    |                        |                       | 8 B                    |                     |                                                |                       | aradaha                                    | , yra               |
| 541/3-Health Grade Four                                                                                   | FY MT G               | Default<br>School<br>Profile    |                        |                       | 8                      |                     | level and/or                                   | specials              | gradebo                                    | OK                  |
|                                                                                                    |                       |                                 |                        |                       |                        | -                   |                                                |                       |                                            |                     |
|                                                                                                    |                       |                                 |                        |                       |                        |                     | <b>.</b>                                       |                       |                                            |                     |
| Run your mou                                                                                              |                       | rsor                            |                        | 2&tab1=0              | DINS a                 | and                 |                                                |                       | on text                                    |                     |
| H start                                                                                                   | 🖉 Oak Tree            | Element                         | COak Tre               | e Elemen              | t                      |                     |                                                | 2                     | 1 ( 67 <b>)</b> 5' 9 5 8:5                 | 6 AM                |

## Naming your Courses

#### Click Gradebook & "RENAME"

#### You can create your own name for the course.

| ogle C√ Go ↔                            | 01    | 😚 🕶 📔      | <mark>ස</mark> Bo | ookmarks <del>v</del> 🧕                                                                                                    | 2 blocked | ABS       | Check 👻 | 🔨 Autol     | Link 🕶 ' | 🔄 AutoFill 🔒 Send to 🗸 🥒 🔘 Settings 🗸                                                           |
|-----------------------------------------|-------|------------|-------------------|----------------------------------------------------------------------------------------------------|-----------|-----------|---------|-------------|----------|-------------------------------------------------------------------------------------------------|
| 🕸 🌈 Oak Tree Elementary School          |       |            | Ì                 |                                                                                                    |           | M         |         |             |          | 🏠 🔹 🐻 🔹 🖶 🕈 🔂 Page 🕶 🎯 To                                                                       |
| ENESIS School Year: 20                  | 08-09 | 9 🗸        | (                 | Monro                                                                                                    | e Townsl  | nip Sch   | nools   |             |          | 👌 🛱 🦡 🄃 🖳 划 🛛 Webdesk                                                                           |
| Module: gradebook                       |       | <u> </u>   |                   | The second second secon |           |           |         |             |          | Inbox (0)                                                                                       |
| tudent Data   Registration   Schedul    | ing   | Next Ye    | ear               |                                                                                                    | 2         |           | íce     | Grade       | ebook    | Conduct Class Attendance Next                                                                   |
| ne Gradebook Rosters Assign             | imen  | its Se     | tup               | Profiles                                                                                                    | Rubrics   | Mer       | ge Po   | st Grad     | les S    | chool Setup Reports                                                                             |
| Jradebook.Home                          |       |            |                   | ×                                                                                                    |           |           |         |             |          |                                                                                                 |
| uninary User Frome                      |       |            |                   |                                                                                                    | Tea       | che       | Res     | ourc        | es       |                                                                                                 |
|                                         |       |            |                   | Swi                                                                                                    | tch Tead  | her:      | Abraham | ns, Todd    |          | ~                                                                                               |
| a Gradebooks in Oak Tree Elem           | ienta | ry Scho    | ol                |                                                                                                    |           |           |         |             |          | « <u>Prev</u> Schedule for Fri 09/05/200                                                        |
| s ( <u>Rename</u> )                     | Sem   | Days       | Per.              | Profile                                                                                                    | Merged    | Work      | Grades  | Roster      | Atten.   | Period Course Tin                                                                               |
| 15 1-Mathematics Grade Five             | FY    | MTWRF      | 1                 | Mathematics                                                                                                    |           |           |         | <u>88</u>   | B        | 1 <u>150 - Mathematics Grade Five</u> 9:1     2     250 - Language Acts Literacy Grade Five 10: |
| 250/1-Language Arts Literacy Grade Five | FY    | MTWRE      | 2.                | Language<br>Acto                                                                                                    |           | 8         |         | <b>6</b>    | 阁        | 3 251 - Reading Grade Five 10:                                                                  |
| 251/1-Pandina Grada Siva                | EV    | MTWRE      | 2                 | Reading                                                                                                    |           | -         | E       | 80          | PZ.      | 5 450 - Social Studies Grade Five 12:                                                           |
| 231/1-Reading Grade Five                | -1-1  | DI I VVINI |                   | Grade Five                                                                                                    | 1         |           | 1       | <b>2</b> 22 | 12       | 5 450 - Social Studies Grade Five 12:                                                           |
| 450/1-Social Studies Grade Five         | FY    | MTWRF      | 5                 | Studies                                                                                                    |           | <b>\$</b> | ŧ       | <b>83</b>   | ð        |                                                                                                 |
| 450/4-Social Studies Grade Five         | FY    | MTWRF      | 5                 | <u>Social</u><br>Studies                                                                                                    |           | 8         |         | <u>88</u>   | 圈        |                                                                                                 |
| 551/1-Health Grade Five                 | FY    | МТ         | 6                 | Health                                                                                                    |           | 8         | E       | 82          | 阁        |                                                                                                 |
|                                         |       |            |                   |                                                                                                    | 1         | -         |         |             |          |                                                                                                 |

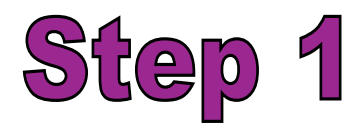

## **Click Profile Tab and COPY**

| 76          | IN THE   | ee Elementary So                                                                                     | chool - Windows Internet Exp                                                                                                    | lor                                                              |                                                          |                        |                        |            |                  |            |                                            |
|-------------|----------|----------------------------------------------------------------------------------------------------|----------------------------------------------------------------------------------------------------|------------------------------------------------------------------|----------------------------------------------------------|------------------------|------------------------|------------|------------------|------------|--------------------------------------------|
| - S         | 9 - [    | https://genesis.monro                                                                                | pe.k12.nj.us/genesis/sis/view?module=gradeb                                                                                                    | ry=pro                                                           | ofiles&action                                            | =list                  | _ ^                    | • 🔒 +9 🗙   | Google           |            |                                            |
| File<br>Goc | Edit     | View Favorites Tool                                                                                  | s Help<br>Go 🖗 🌍 🍒 🗸 😭 Bookmarks 🗸                                                                                                    | Kay As Che                                                       | eck 🛨 🐴 Al                                               | utoLink 🔻 🐚 AutoFill 🔒 | Send to <del>v</del> 🤌 | 1 10       | -                |            | 🔘 Sett                                     |
|             | dent Dra | Oak Tree Elementary School *<br>School *<br>Module: gr<br>ata Registration Sch<br>adebook Rosters As | rear: 2008-09 V<br>radebook V<br>reduling Next Year Schedu<br>ssignments Setup Profiles Rubrics                                                           | Monroe Townsh<br>ak Tree Elementa<br>Attendance (C<br>Merge Post | i <b>p Schools</b><br>ry School<br>Gradebook<br>Grades S | Conduct Class Attend   | lance Next             | <u>G</u> • | ₩<br>₩<br>1<br>2 | ▼ []} Pi   | age ▼ () Tools<br>Karen O'Cou<br>Inbox (0) |
| L           | ist      | Last Year                                                                                            |                                                                                                    | Cours                                                            | se Profi                                                 | <b>iles</b><br>Jack    |                        |            |                  |            |                                            |
| pe          | Code     | Description                                                                                          | Courses                                                                                                    | Туре                                                             | Default                                                  | Last Updated           | Last Updated B         | у Сору     | Rename           | Open       | Delete                                     |
|             | 661      | Default Course Profile                                                                               |                                                                                                    | TEACHER                                                          | 1                                                        | 08/18/2008 05:49 PM    | koconnel               | -          | ß                | P          |                                            |
|             | 797      | Default School Profile                                                                               | Mathematics Grade Four<br>Language Arts Literacy Grade Four<br>Reading Grade Four<br>Science Grade Four<br>Social Studies Grade Four<br>Health Grade Four | SCHOOL                                                           |                                                          | 08/24/2008 11:25 AM    | koconnel               | ia.        | 8                | P          | 0                                          |
|             |          |                                                                                                    |                                                                                                    |                                                                  |                                                          |                        |                        |            |                  |            |                                            |
|             |          |                                                                                                    | you teach<br>You teach                                                                                                    |                                                                  |                                                          |                        |                        |            |                  | 204<br>103 | os l                                       |
|             |          |                                                                                                    | you teach<br>doeat uoy                                                                                                    |                                                                  |                                                          |                        |                        | ©C0.       | Pyright Genesi   |            | onal Services, Inc.                        |

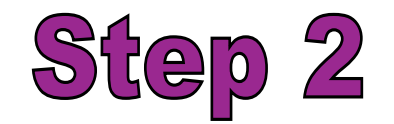

Click Rename, erase "Default School Profile (COPY)" and Label Course to identify class. Click SAVE (Ex: "Health Grade Four)"

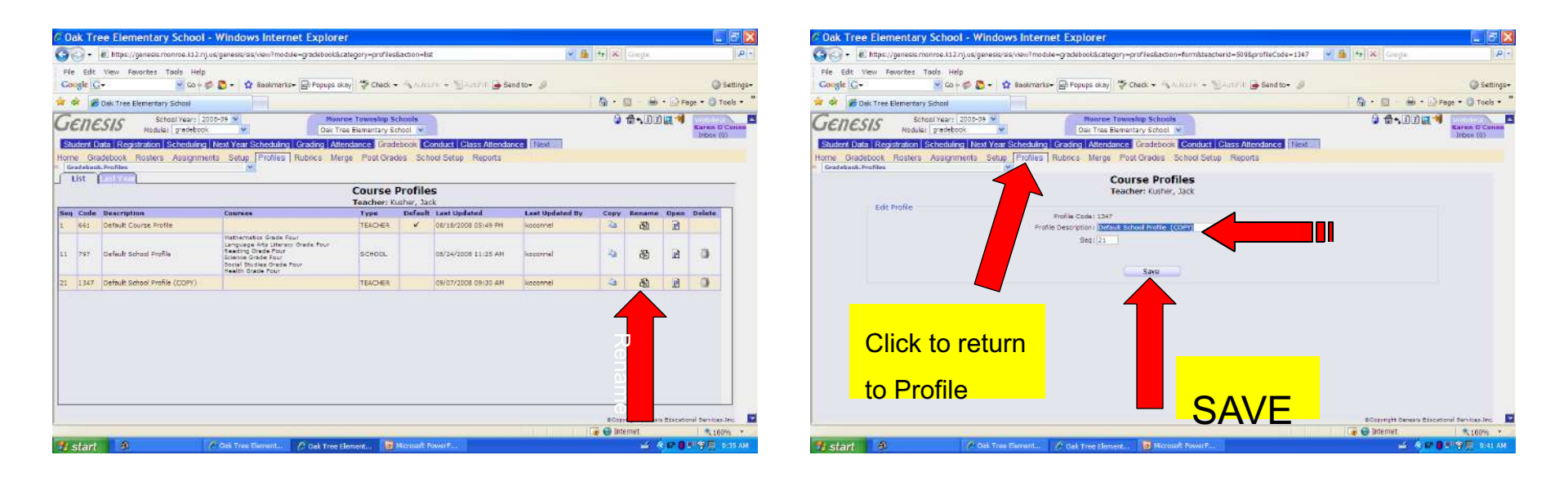

**Click Profile Again to return to "Course Profiles"** 

You will do this for EACH course you teach.

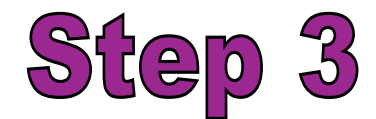

#### **Profile Tab then Preference TAB**

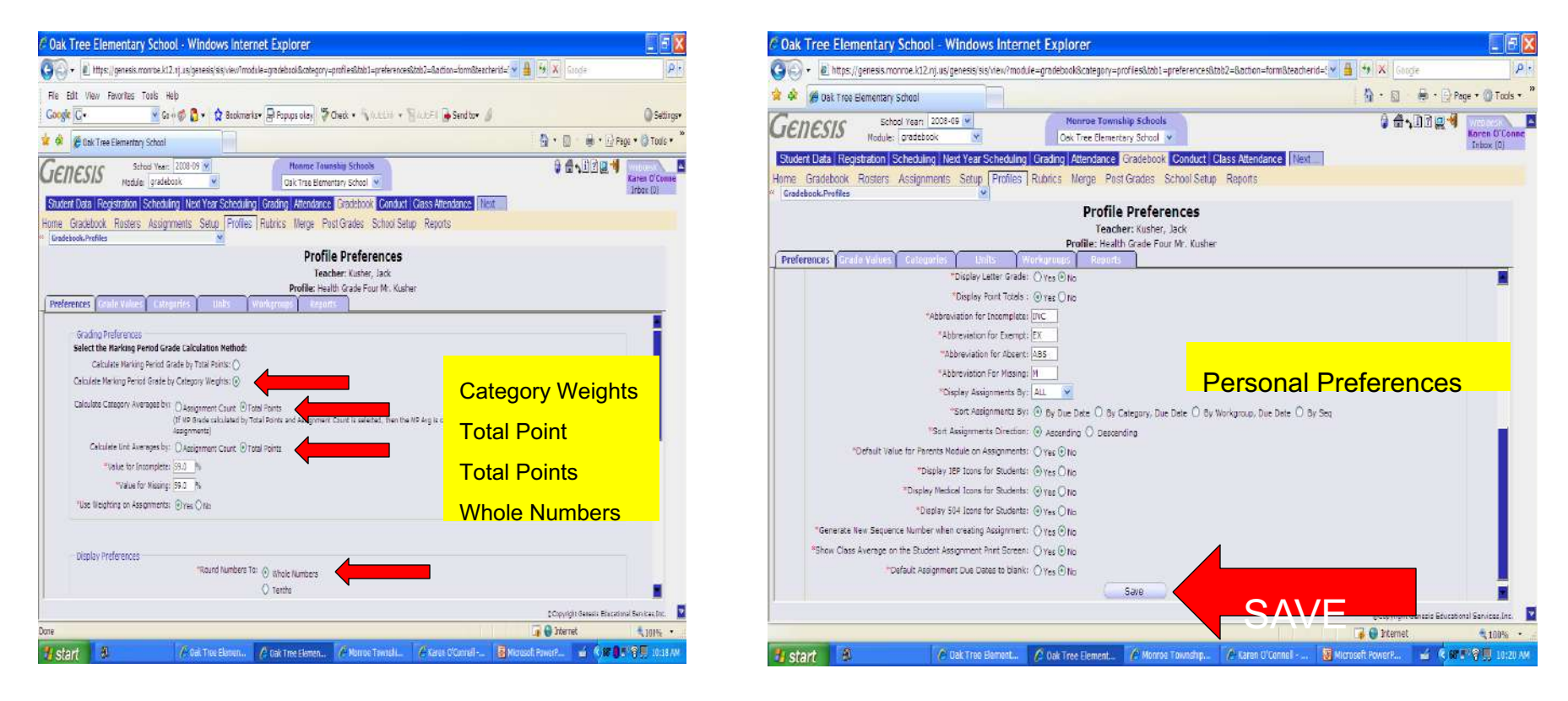

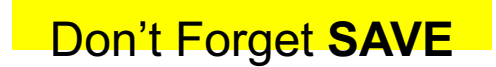

Mrs. Karen O'Connell Oak Tree School

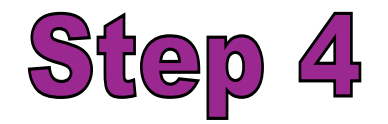

#### **Grade Value Tab**

| Ouk meet                    | Elementary           | School - Win                  | dows Intern        | et Explor    | er                                       |                                                            |                                                                                                    |
|-----------------------------|----------------------|-------------------------------|--------------------|--------------|------------------------------------------|------------------------------------------------------------|----------------------------------------------------------------------------------------------------|
| <b>70) - E</b> h            | nttps://genesis.mo   | nroe.k12.nj.us/gene           | sis/sis/view?moduk | e=gradebook8 | &category=p                              | rofiles&tab1=translations&                                 | stab2=&action=form&teacherid=: 💟 📇 🖅 🗙 Google                                                                                                    |
| r 🎄 🌾 Oak                   | Tree Elementary      | School                        |                    |              |                                          |                                                            | 🚹 🔹 🗟 🚽 🖶 🐨 🖓 Tools 🕶 🎽                                                                                                    |
| Genesi                      | Scho<br>Module:      | ol Year: 2008-09<br>gradebook |                    | Mor<br>Oak 1 | n <mark>roe Towns</mark><br>Free Element | hip Schools<br>ary School 🖌                                | Caracteria and a second and a second and a s |
| ome Gradeb<br>Gradebook,Pro | ook Rosters<br>files | Assignments Se                | etup Profiles      | Rubrics M    | erge Pos                                 | t Grades School Setu                                       | p Reports                                                                                                    |
|                             |                      |                               |                    | Pro          | Profile<br>Teach<br>ofile: Healt         | Translations<br>er: Kusher, Jack<br>h Grade Four Mr. Kushi | ar a state of the state of the  |
| Preferences                 | Grade Values         | Categories                    | Units Y W          | orkaroaas    | Reports                                  |                                                            | You only need to                                                                                                    |
| Grading Tran                | nslations            |                               |                    |              |                                          |                                                            |                                                                                                    |
| Туре                        |                      | Grade                         | From %             | Thru %       | Equal %                                  | Default Comment                                            | configure letter                                                                                                    |
| ALPHA                       |                      | A                             | 90.0 %             | 100.0%       | 95.0 %                                   |                                                            |                                                                                                    |
| ALPHA                       |                      | В                             | 80.0 %             | 89.9 %       | 85.0 %                                   |                                                            | arades if they are                                                                                                    |
| ALPHA                       |                      | с                             | 70.0 %             | 79.9 %       | 77.0 %                                   |                                                            | gradoo n'aroy aro                                                                                                    |
| ALPHA                       |                      | D                             | 60.0 %             | 69.9 %       | 71.0 %                                   |                                                            | used in your school                                                                                                    |
| ALPHA                       |                      | F                             | 0.0 %              | 59.9 %       | 55.0 %                                   |                                                            | used in your school                                                                                                    |
| Add I                       | New Alpha Grad       | e                             | %                  | %            | %                                        |                                                            |                                                                                                    |
| -                           |                      | Terra .                       |                    |              | la se sta                                |                                                            |                                                                                                    |
| CHECKS                      |                      | V ++                          |                    |              | 95.0 %                                   |                                                            |                                                                                                    |
| CHECKS                      |                      | V +                           |                    | -            | 90.0 %                                   | -                                                          | Elementary GradeTeams shou                                                                                                    |
| CHECKS                      |                      | 1                             |                    |              | 85.0 %                                   |                                                            |                                                                                                    |
| CHECKS                      |                      | 1                             |                    |              | 70.0 %                                   |                                                            | he consistent with CHECKS'                                                                                                    |
| CILCRO                      |                      | 1.                            |                    |              | 10.0 14                                  |                                                            |                                                                                                    |
| 0-S-U                       |                      | OUTSTANDING                   | 11                 | 1            | 100.0%                                   |                                                            |                                                                                                    |
| 0-S-U                       |                      | SATISFACTORY                  |                    |              | 80.0 %                                   |                                                            |                                                                                                    |
| 1                           |                      | 1                             | ( <b>L</b> )       | 141          |                                          |                                                            |                                                                                                    |
| ne                          |                      |                               |                    |              |                                          |                                                            | ©Copyright Genesis Educational Services Inc.                                                                                                    |
| L of out                    |                      | ( A miles                     | Provention of the  | 6 out Tax    | Homes                                    | A Manager Township                                         |                                                                                                    |

Mrs. Karen O'Connell Oak Tree School

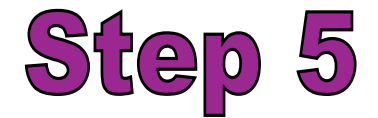

### **Categories and Weights**

#### **Click Here for District Weights**

| Oak Tree Eleme     Oak Tree Eleme     Oak     Tree Eleme     Ma     Ma     Ment Data Registrati     Gradebook Ros | school Yes<br>School Yes<br>odule: grac<br>on Scheo<br>ters Assi | ar: 2008-09<br>Jebook<br>Juling Nex | t Year Sc | heduling<br>Profiles  | Grading<br>Rubrics | tonroe To<br>k Tree Eler<br>Attendand<br>Merge F | wnship So<br>nentary Sc<br>ce Grade<br>Post Grad | thools<br>thool v<br>tbook Co<br>les Scho  | onduct C                    | ilass Attendan<br>Reports | ce Next          | 1<br>1<br>1<br>1<br>1<br>1<br>1<br>1<br>1<br>1<br>1<br>1<br>1<br>1<br>1<br>1<br>1<br>1<br>1 | -      | Page 🕶 I | Tools - *   |
|----------------------------------------------------------------------------------------------------|------------------------------------------------------------------|-------------------------------------|-----------|-----------------------|--------------------|--------------------------------------------------|--------------------------------------------------|--------------------------------------------|-----------------------------|---------------------------|------------------|---------------------------------------------------------------------------------------------|--------|----------|-------------|
| adebook.Profiles<br>eferences Grade Va                                                                            | lues) Ca                                                         | tegories Y                          | Unite     | We                    | F                  | Pro<br>Tei<br>Profile: He<br>Repo                | file Ca<br>acher: Ku<br>salth Grad               | <b>itegori</b><br>Jsher, Jac<br>de Four Mi | <b>es</b><br>k<br>r. Kusher |                           |                  |                                                                                             |        |          |             |
|                                                                                                    |                                                                  | м                                   | P1        | м                     | P2                 | м                                                | P3                                               | м                                          | P4                          | wanter and an order       |                  | NO 10470-111                                                                                |        |          |             |
| Category<br>0 HW - Homewa                                                                                         |                                                                  | % of MP                             | Dropped   | % of MP               | Dropped            | % of MP                                          | Dropped                                          | % of MP                                    | Dropped<br>0                | Grade Type                | Max Poss. Points | Colors<br>Foot Color                                                                        | Preset | 5 A O    |             |
| ASSESSMENT -                                                                                                    | ents                                                             | 100.0%                              | 0         | 100.0%                | 0                  | 100.0%                                           | 0                                                | 100.0%                                     | 0                           | NUMERIC                   | 100              | Fort Color                                                                                  | 0.0    | 1 10     | Edit Catego |
| CLASS WORK -                                                                                                    | rk                                                               | 100.0%                              | 0         | 100.0%                | 0                  | 100.0%                                           | 0                                                | 100.0%                                     | 0                           | NUMERIC                   | 100              | Font Color                                                                                  | 0.0    | H B      | Weights and |
| ) SA - Special Ass                                                                                                | 5                                                                | 100.0%                              | 0         | 100.0%                | 0                  | 100.0%                                           | D                                                | 100.0%                                     | 0                           | NUMERIC                   | 100              | Font Color                                                                                  | 0.0    | ъ 🖓 🛈    | Color Code  |
| EFFORT - Effort                                                                                                   |                                                                  | 100.0%                              | 0         | 100.0%                | O                  | 100.0%                                           | O                                                | 100.0%                                     | 0                           | NUMERIC                   | 100              | Font Color                                                                                  | 0.0    | E 🗟 🗍    |             |
|                                                                                                    | Totals                                                           | 5: 500.0%                           |           | 500.0%                |                    | 500.0%                                           |                                                  | 500.0%                                     |                             |                           |                  |                                                                                             |        |          |             |
|                                                                                                    | Clic                                                             | k Ad                                | d to      | <b>Cre</b><br>ick Tra | eate               | e Ca                                             | i <b>teg</b>                                     | <b>Orie</b><br><sub>Erase</sub>            | S <b>A</b><br>Gene          | nd As<br>sis Catego       | sign We          | eights                                                                                      | 6      |          |             |
|                                                                                                    |                                                                  | Add ⊢                               | lomew     | ork, As               | sessn              | nent, C                                          | lass V                                           | Vork, E                                    | ffort a                     | nd Specia                 | I Assignments    | 5                                                                                           |        |          |             |

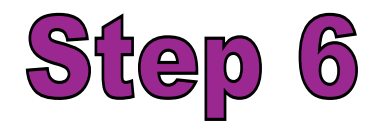

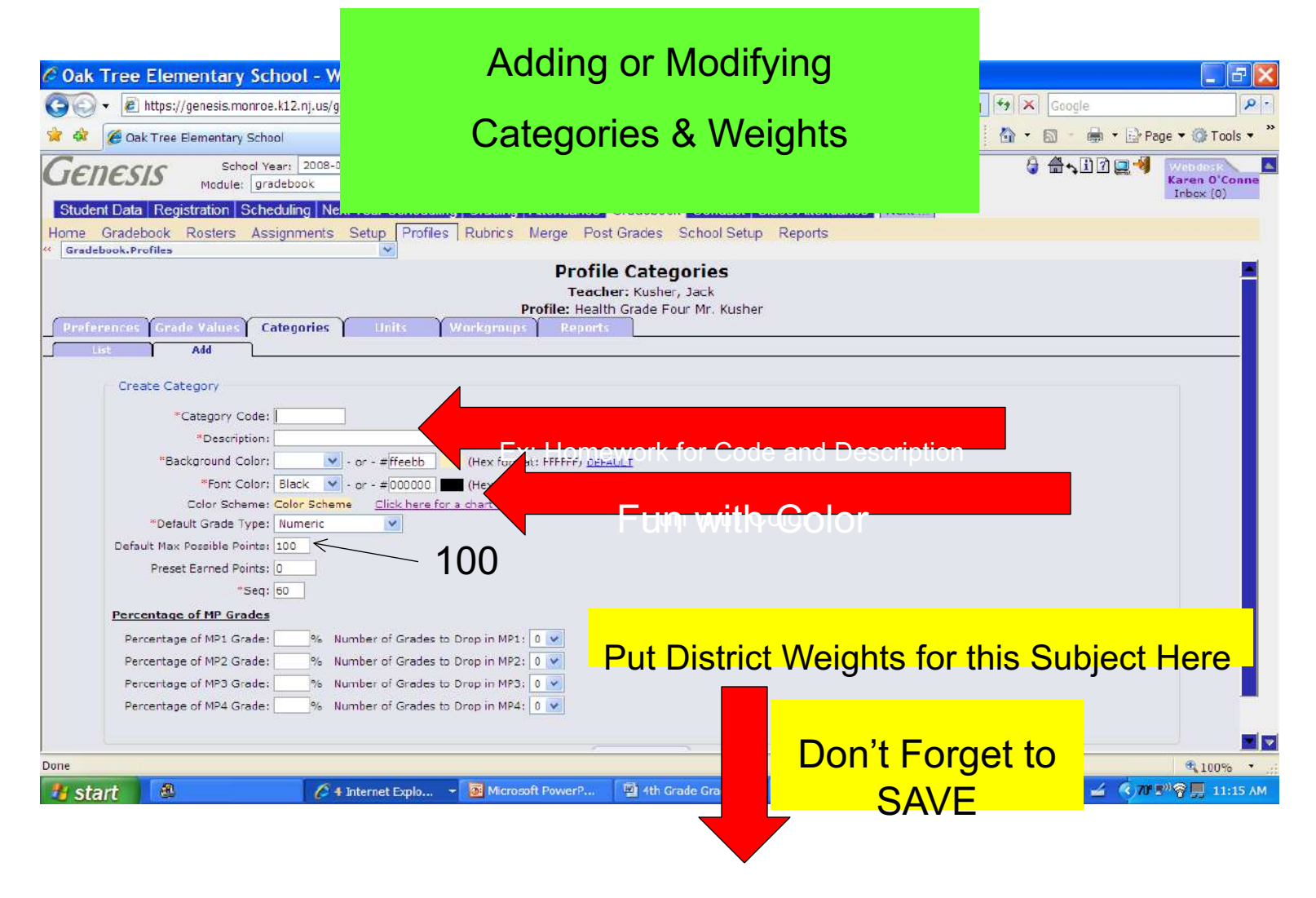

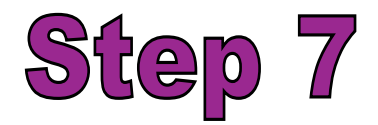

### Aligning your Profile to the Course

### **Click Setup**

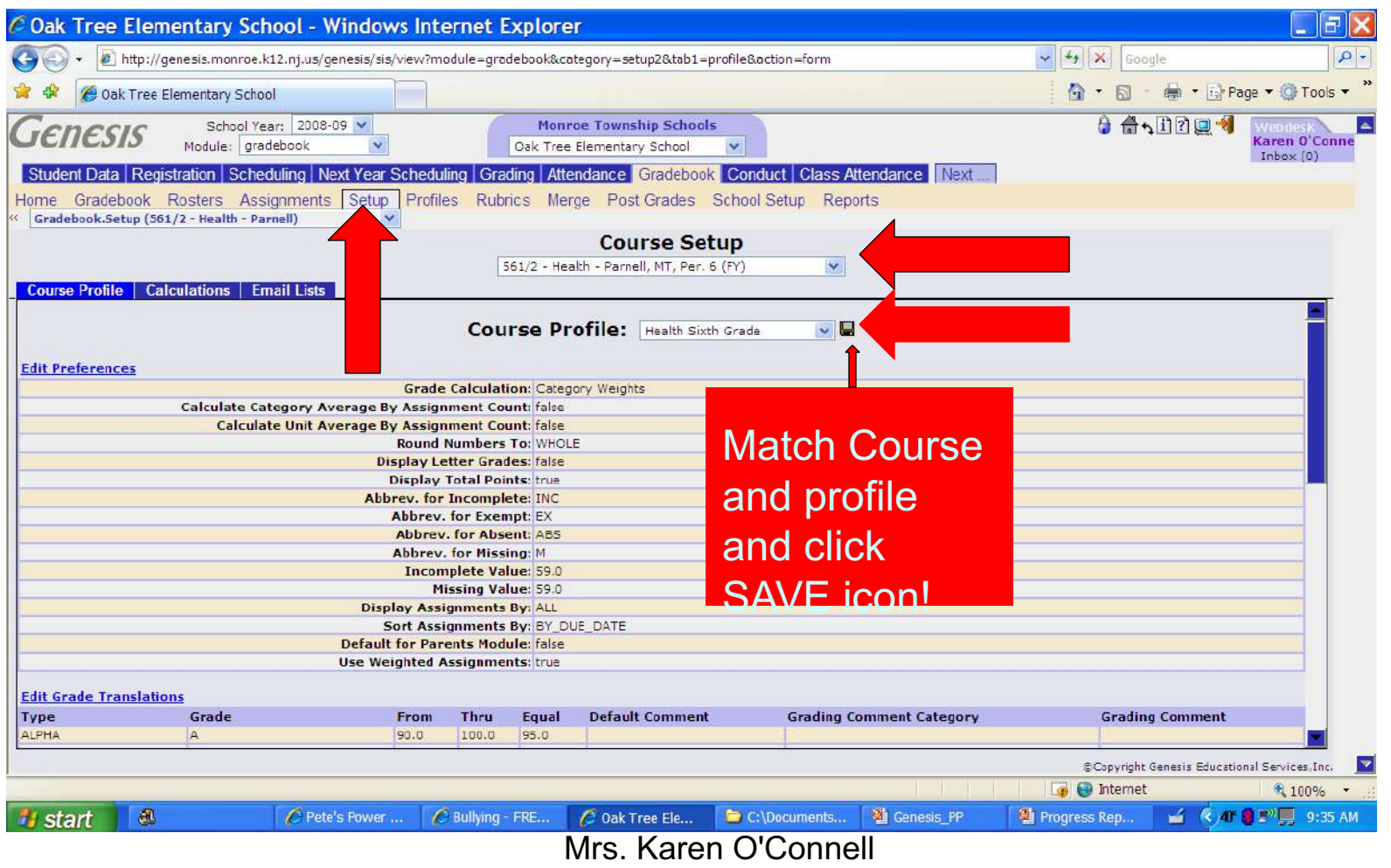

Educational Technology Facilitator

# Save Some Time

- Once you have set your categories and weights for <u>one subject</u>, you should copy this Profile (not the default) for the next subject.
- This way the categories will be there. You just need to modify the weights.
- Special teachers should create 1 profile and use this for all their classes.

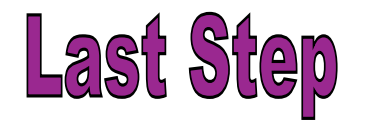

## **Copying Profile**

Go back to Profile

Copy this Profile and Rename for each Subject you Teach

Click the "P" and adjust the weights for that subject

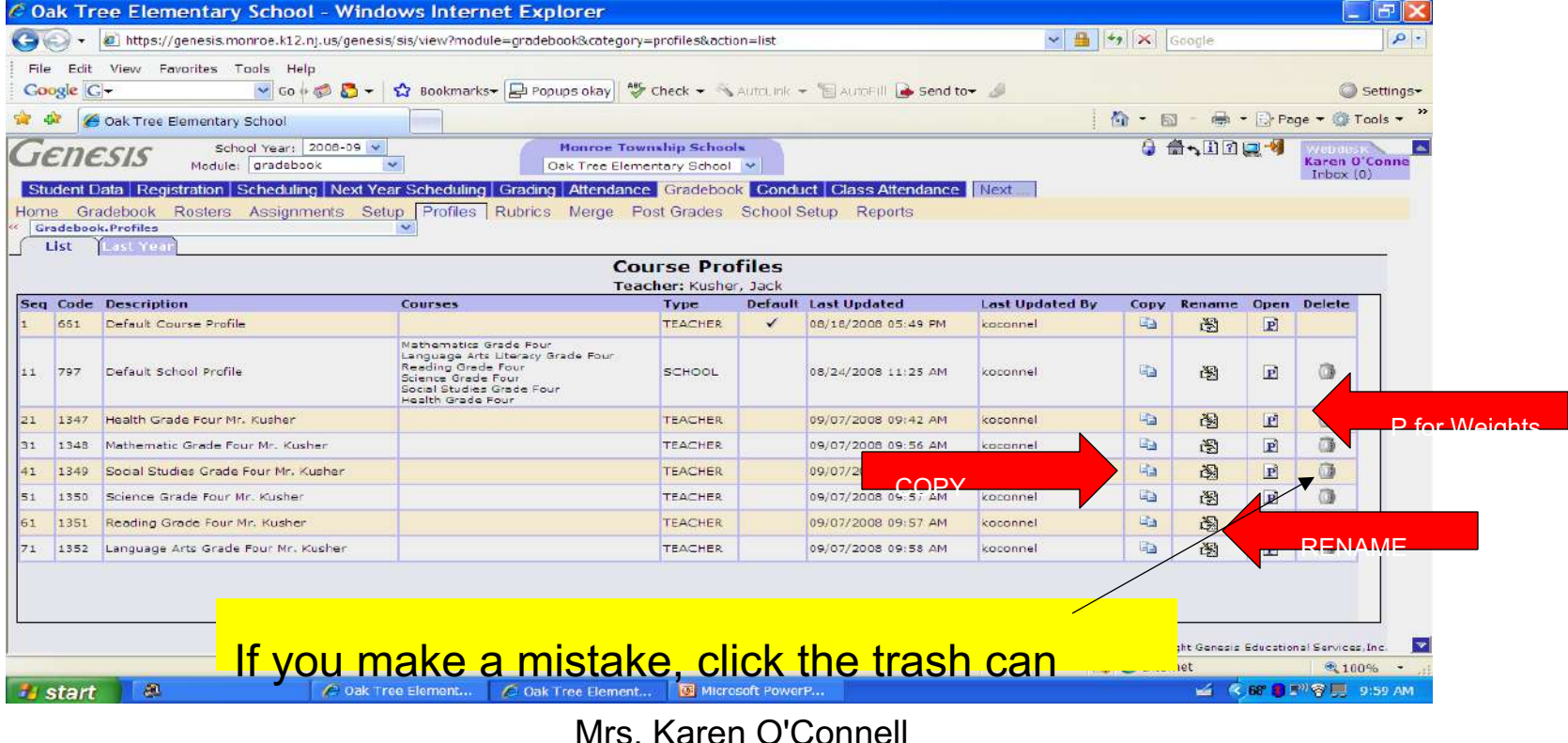

Educational Technology Facilitator

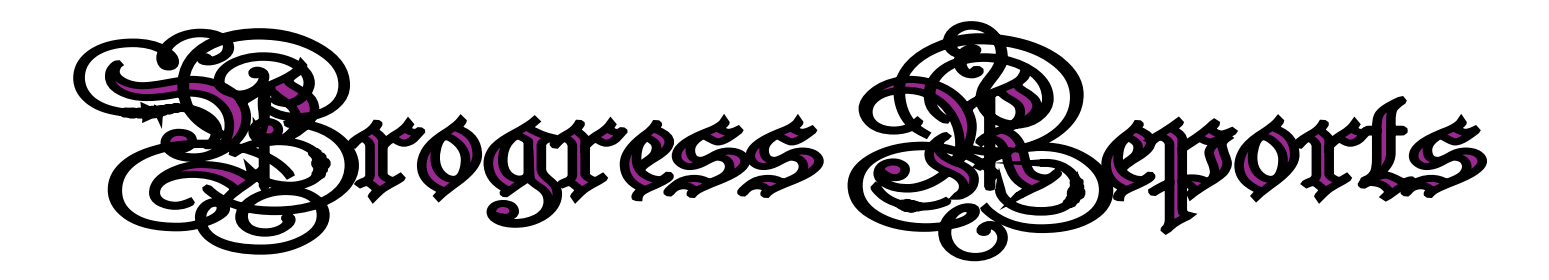

Gradebook/ Reports Tab/ select 71910 Student Assignment Report

| 🖉 Oak Tree Elementary School - Windows Internet Explorer                                                                                |                                                      |
|----------------------------------------------------------------------------------------------------|------------------------------------------------------|
| 🚱 🕤 🔻 😰 http://genesis.monroe.kt2.nj.us/genesis/sis/view?irocule=gradebool&category=reports@tab1=scheduleReport@reportcode 👱 🖅 🗙 Google |                                                      |
| Fle Edit View Favorites Tools Help                                                                                                    | Chaica Calaction Supportions                         |
| Coogle 🔽 - 🕑 Go 🖉 🖉 - 🏠 Bockmarks - 🛐 3 blocked 🦃 Check - 🔨 AutoLink - 🐚 AutoEll 🕞 Send to - 🥖 🔅 Settin                                 | choice Selection Suggestions                         |
| 😭 🐼 🥔 Cek Tree Elementary School                                                                                                    | Select:                                              |
| Genesis School Year: 2008-09 Monroe Township Schools                                                                                    | 0010011                                              |
| Childred Data Depictration Schoduling Mark Schoduling Conduct Office Attackants Conduct Class Attackants                                | Course= Open drop down menu                          |
| Home Gradebook Rosters Assimments Setup Profiles Rubrics Merce Post Grades School Setup Reports                                         | Marking Period = 1 <sup>st</sup> 2 <sup>nd</sup> etc |
| Gradebook.Reports.Schedule (Student Assignment Report)                                                                                  |                                                      |
| * Y Teacher, DBMarco, Sonny                                                                                                    | Page Break = Yes                                     |
| * V Course: 150/2 - Mathematics Grade Five, MIWKF, Per. 1 (FY)                                                                          | Display Dropped = No                                 |
| V Student D (Blank for all)                                                                                                    | Show only Graded - No                                |
| * 🍸 Page Break on Studant: Yes 💌                                                                                                    | Show only Graded - No                                |
| * 🝸 Display Dropped Students: No 💌                                                                                                    | Show Assignment Name                                 |
| ···· V Only Show Graded Assignments: Yes 💌                                                                                              | Sort by - Due date                                   |
| * Y Assignment Name Show Assignment Name                                                                                                | Soir by - Due dure                                   |
| * V Assignment Sort By Due Date M                                                                                                    | Category Summary= Yes                                |
| * W Round Category Decimals No. *                                                                                                    | Round to 2 decimals = No                             |
| * 🍸 Show Class Average Do Not Show Class Average 💌                                                                                      |                                                      |
| * 🍸 Show Signature Line   Yes 💌                                                                                                    | class Average= Do INUT Show                          |
| * V Show Status Yes 💌                                                                                                    | Signature Line = Yes                                 |
| * Y Show Earned and Max Points: No V                                                                                                    | Show Formed & Max = No                               |
| V Comment:                                                                                                    | Show Earnea & Max - No                               |
| E-Mail report to this user:                                                                                                    | Left corner please check                             |
| Save current parameters as default                                                                                                    | "Save current Parameters"                            |
| Click here to clear your served parameters Done Done Done Done Done Done Done Done                                                      |                                                      |
| 🖅 Start 🔀 Teacher on citacos . 🍅 Digita 🔯 District Weights 👩 Microsoft Power Pol 🖉 Oak Tree Bementa 🤌 🖾 🖉 🖉 🖉                           |                                                      |

# **District Categories and Weights**

**Grade 4** 

| GRADE<br>4             | Reading | Math | LAL | Social<br>Studies | Science | Health |
|------------------------|---------|------|-----|-------------------|---------|--------|
| Homework               | 15%     | 20%  | 10% | 10%               | 10%     | 10%    |
| Assessment             | 35%     | 50%  | 40% | 40%               | 40%     | 30%    |
| Class Work             | 30%     | 20%  | 30% | 30%               | 30%     | 40%    |
| Effort                 | 10%     | 10%  | 10% | 10%               | 10%     | 10%    |
| Special<br>Assignments | 10%     | 0%   | 10% | 10%               | 10%     | 10%    |

Click to Print Out Documents Grade 5

Grade 6

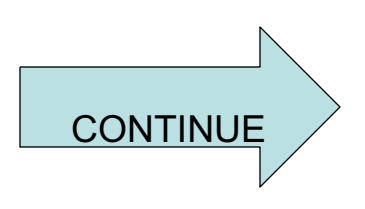

## **Grade Five District Weights**

| Grade<br>5             | Reading | Math | LAL | Social<br>Studies | Science | Health |
|------------------------|---------|------|-----|-------------------|---------|--------|
| Homework               | 15%     | 20%  | 10% | 10%               | 10%     | 10%    |
| Assessment             | 35%     | 50%  | 40% | 40%               | 40%     | 40%    |
| Class Work             | 30%     | 20%  | 30% | 20%               | 20%     | 20%    |
| Effort                 | 10%     | 10%  | 10% | 10%               | 10%     | 10%    |
| Special<br>Assignments | 10%     | 0%   | 10% | 20%               | 20%     | 20%    |

CONTINUE

## **Grade Six District Weights**

| Grade<br>6             | Reading | Science | LAL | Social<br>Studies | Math | Health |
|------------------------|---------|---------|-----|-------------------|------|--------|
| Homework               | 20%     | 20%     | 20% | 20%               | 20%  | 20%    |
| Assessment             | 40%     | 40%     | 40% | 40%               | 50%  | 40%    |
| Class Work             | 20%     | 20%     | 20% | 20%               | 20%  | 20%    |
| Effort                 | 10%     | 10%     | 10% | 10%               | 10%  | 10%    |
| Special<br>Assignments | 10%     | 10%     | 10% | 10%               | 0%   | 10%    |

# **Posting Grades**

## Click Gradebook/ Post Grades

### Gradebook/Post Grades/Update all Grades for XX MP/ SAVE

| 🖉 Oak Tree Elementary School - Windows Inter      | net Explorer                     |                                    |                     |       |            |            |            |     |       |                    |                          | . 7      |
|---------------------------------------------------|----------------------------------|------------------------------------|---------------------|-------|------------|------------|------------|-----|-------|--------------------|--------------------------|----------|
| 🕒 🗸 🖉 https://genesis.monroe.k12.nj.us/gene       | esis/sis/view?module=gradebook&c | ategory=postgrades&action=form     | <b>v</b>            | •     | <b>X</b>   | Goog       | gle        |     |       |                    |                          | <b>P</b> |
| File Edit View Favorites Tools Help               |                                  |                                    |                     |       |            |            |            |     |       |                    |                          |          |
| Google 8 -                                        | 🖌 Search 🕂 🍏 🔹 🖶 🔁               | 🔹 🔂 Bookmarks 🔹 🔍 Find 🔹           | 🂝 Check 🔹           | 📔 Au  | itoFill 🔻  |            |            | ą   | • (   | Sigr               | nIn ∗                    |          |
| 🚖 🚸 🌈 Oak Tree Elementary School                  |                                  |                                    |                     |       |            | 5          | 3 -        | ÷ - | - 🛃 F | age •              | ٥                        | Tools 🗸  |
| Genesis School Year: 2008-09<br>Module: gradebook | Monroe To     Oak Tree Ele       | wnship Schools<br>mentary School 🗸 |                     | ¢     | <b>3</b> 🔒 | <b>6</b> + | <b>\</b> 1 | 2 🛄 | -1    | Wel<br>Kare<br>Inb | ndesk<br>en O'<br>lox (C | Conn     |
| Student Data Registration Scheduling              | Vext Year Scheduling Gra         | ading Attendance Gradebo           | ook Cond            | uct   | Class      | Atter      | ndan       | ce  | Next  |                    |                          |          |
| Home Gradebook Rosters Assignment                 | s Setup Profiles Rub             | rics Merge Post Grades             | School              | Setu  | Re         | oorts      | s          |     |       |                    |                          |          |
| Gradebook.Post Grades (140/4 - Mathematics 0)     | Grade Four)                      | *                                  |                     |       |            |            |            |     |       |                    |                          |          |
|                                                   | Post Grades f                    | or Marking Period                  | 3                   |       |            |            |            |     |       |                    |                          |          |
| Switch Course: 140/4 - Mathematics Grade Four,    | MTWRF, Per. 1 (FY)               | Course: 140/4 - Math               | nematics G          | Grade |            |            |            |     |       |                    |                          |          |
|                                                   |                                  |                                    |                     |       |            |            |            | 0   |       | <u></u>            |                          |          |
| Update All Grades for MP3 Grad                    | ding Period                      | Save                               | 9                   | Show  | droppe     | l stu      | dents:     |     | ′es 🤆 | No                 |                          |          |
| 1 <u>84221</u> - Alfajora, Deion                  | Total Absences: 0.0              | Total Tarmes                       | MP1 I               | MP2   | MP3 M      | P4         | ME S1      | IR1 | IR2   | IR3                | IR4                      | FG       |
| Grade: or                                         | GB MP3 Score: 91                 | District: 91 Use Score             | 80 8<br>CCT<br>DNWA | 35    |            |            |            |     |       |                    |                          |          |
| 2 81460 TONA, JONA                                | Total Absences: 0.0              | Total Tardies: 0.0                 | MP1 I               | MP2   | мрз м      | P4         | ME S1      | IR1 | IR2   | IR3                | IR4                      | FG       |
| Grade:                                            | GB MP3 Score: 91                 | District: 91 Use Score             | 92 8<br>FD<br>WCG   | 38    |            |            |            |     |       |                    |                          |          |

•After you post your grades you have the option of changing the report card grade in that column.

•After you post grades you will see the drop down for 2 comments

## •REMEMBER to SAVE

•REMEMBER to SAVE if you make a grade adjustment